## Navodila za prijavo oz odjavo malice v »mojaMALICA«

Aplikacija mojaMALICA omogoča prijavo in odjavo obrokov preko spleta, mobitelov in tablic. Po opravljeni registraciji se lahko prijavite v sistem mojaMALICA.

Za prijavo v sistem mojaMALICA vpišete e-pošto, s katero ste se registrirali ter geslo.

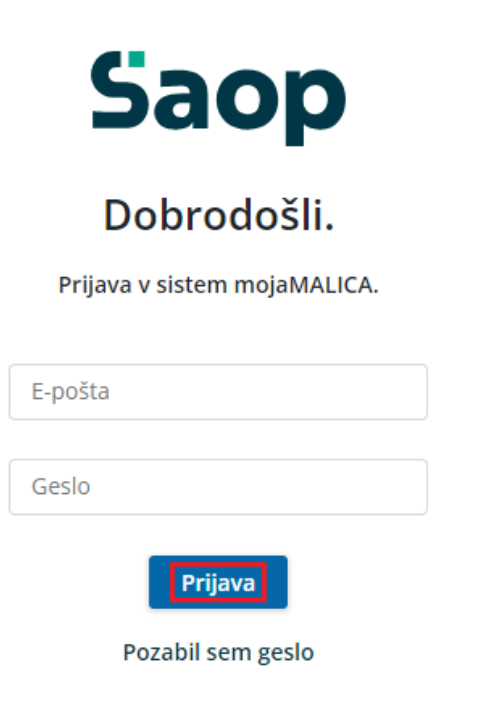

Nimate računa? Registracija

Po kliku na »Prijava« vstopite v sistem mojaMALICA, kjer lahko pričnete z urejanjem prijav in odjav malice.

V primeru, da imate pravice urejanja za več koristnikov (učencev, dijakov,...), izberete, za katerega koristnika želite urejati prijave in odjave.

| Sa         | юр                                                             |                                                                |                                                                |                                                                |                                                                |                                      | 0                                    | @seyfor.si∨    |
|------------|----------------------------------------------------------------|----------------------------------------------------------------|----------------------------------------------------------------|----------------------------------------------------------------|----------------------------------------------------------------|--------------------------------------|--------------------------------------|----------------|
| - Im<br>Te | e koristnika –<br>stni Učenec 🛛 🥥 🔽                            | C Ogled jedilnika                                              |                                                                |                                                                |                                                                |                                      |                                      |                |
| Te<br>+0   | stni Učenec Brat<br>lodaj koristnika                           | najkasneje do 4.08. do 08:00.                                  |                                                                |                                                                |                                                                |                                      |                                      |                |
| A          | vgust 2023                                                     |                                                                |                                                                |                                                                |                                                                |                                      | <                                    | Danes >        |
| P<br>31    | onedeljek<br>.07.2023 Prijavi dan                              | Torek<br>01.08.2023 Prijavi dan                                | Sreda<br>02.08.2023 Prijavi dan                                | Četrtek<br>03.08.2023 Prijavi dan                              | Petek Danes<br>04.08.2023 Prijavi dan                          | Sobota<br>05.08.2023                 | Nedelja<br>06.08.2023                | Pone<br>07.08. |
|            | DOPOLDANSKA MALICA<br>Storitev: Malica                         | DOPOLDANSKA MALICA<br>Storitev: Malica                         | DOPOLDANSKA MALICA<br>Storitev: Malica                         | DOPOLDANSKA MALICA<br>Storitev: Malica                         | DOPOLDANSKA MALICA<br>Storitev: Malica                         | Prosti dan<br>Ni predvidenih obrokov | Prosti dan<br>Ni predvidenih obrokov | D(<br>Stc      |
| -          | Status: Prijavljeno 🗐<br>Meni: BREZ MESA<br>Odjavi Izberi meni | Status: Prijavljeno 🤣<br>Meni: BREZ MESA<br>Odjavi Izberi meni | Status: Prijavljeno 🥏<br>Meni: BREZ MESA<br>Odjavi tzberi meni | Status: Prijavljeno 🤣<br>Meni: BREZ MESA<br>Odjavi Izberi meni | Status: Prijavljeno 🌚<br>Meni: BREZ MESA<br>Odjavi Izberi meni |                                      |                                      | Sta<br>Me      |
|            | KOSILO<br>Storitev: Veliko kosilo                              | KOSILO<br>Storitev: Veliko kosilo                              | KOSILO<br>Storitev: Veliko kosilo                              | KOSILO<br>Storitev: Veliko kosilo                              | KOSILO<br>Staritev: Veliko kosilo                              |                                      |                                      | →<br>KC<br>Stc |
|            | Status: Prevzeto 🥹<br>Meni: OSNOVNI MENI                       | Status: Prevzeto 🥥<br>Meni: OSNOVNI MENI                       | Status: Prevzeto 🥑<br>Meni: OSNOVNI MENI                       | Status: Neprevzeto ()<br>Meni: OSNOVNI MENI                    | Status: Prijavljeno 🗐<br>Meni: OSNOVNI MENI                    |                                      |                                      | Sta<br>Me      |
|            | Odjavi Izberi meni                                             | Odjavi Izberi meni                                             | Odjavi Izberi meni                                             | Odjavi Izberi meni                                             | Odjavi Izberi meni                                             |                                      |                                      | Od             |

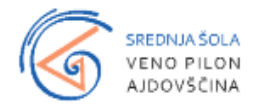

mojaMALICA vam omogoča pomikanje po tednih naprej in nazaj s puščicami, označenimi na spodnji sliki.

|   | Ime koristnika<br>Testni Učenec 📀 🗸                                                                      | C Ogled jedilnika                                                                                      |                                                                                                    |                                                                                                    |                                                                                                    |                                      | 0                                    | @seyfor.si∨                  |
|---|----------------------------------------------------------------------------------------------------|----------------------------------------------------------------------------------------------------|----------------------------------------------------------------------------------------------------|----------------------------------------------------------------------------------------------------|----------------------------------------------------------------------------------------------------|--------------------------------------|--------------------------------------|------------------------------|
| S | premembe obrokov za 4.08. so možne                                                                       | najkasneje do 4.08. do 08:00.                                                                          |                                                                                                    |                                                                                                    |                                                                                                    |                                      |                                      |                              |
|   | Avgust 2023                                                                                              |                                                                                                    |                                                                                                    |                                                                                                    |                                                                                                    |                                      | <                                    | Danes >                      |
|   | Ponedeljek<br>31.07.2023 Prijavi dan                                                                     | Torek<br>01.08.2023 Prijavi dan                                                                        | Sreda<br>02.08.2023 Prijavi dan                                                                          | Četrtek<br>03.08.2023 Prijavi dan                                                                      | Petek Danes<br>04.08.2023 Prijavi dan                                                                  | Sobota<br>05.08.2023                 | Nedelja<br>06.08.2023                | Pon€<br>07.08.               |
| ¢ | DOPOLDANSKA MALICA<br>Storitev: Malica<br>Status: Prijavljeno @<br>Meni: BREZ MESA<br>Odjavi Izberi meni | DOPOLDANSKA MALICA<br>Storitev: Malica<br>Status: Prijavljeno<br>Meni: BREZ MESA<br>Odjavi Izberi meni | DOPOLDANSKA MALICA<br>Storitev; Malica<br>Status; Prijavljeno @<br>Meni: BREZ MESA<br>Odjavi Izberi meni | DOPOLDANSKA MALICA<br>Storitev: Malica<br>Status: Prijavljeno<br>Meni: BREZ MESA<br>Odjavi Izberi meni | DOPOLDANSKA MALICA<br>Storitev: Malica<br>Status: Prijavljeno<br>Meni: BREZ MESA<br>Odjavi Izberi meni | Prosti dan<br>Ni predvidenih obrokov | Prosti dan<br>Ni predvldenih obrokov | D(<br>Stc<br>Sta<br>Me       |
|   | KOSILO<br>Storitev: Veliko kosilo<br>Status: Prevzeto O<br>Meni: OSNOVNI MENI<br>Odjavi uzberi meni      | KOSILO<br>Storitev: Veliko kosilo<br>Status: Prevzeto S<br>Meni: OSNOVNI MENI<br>Odjavi Izberi meni    | KOSILO<br>Storitev: Veliko kosilo<br>Status: Prevzeto<br>Meni: OSNOVNI MENI<br>Odjavi Izberi meni        | KOSILO<br>Storitev: Veliko kosilo<br>Status: Neprevzeto ()<br>Meni: OSNOVNI MENI<br>Odjavi tzberi meni | KOSILO<br>Storitev: Veliko kosilo<br>Status: Prijavljeno 📀<br>Meni: OSNOVNI MENI<br>Odjavi Izberi meni |                                      |                                      | KC<br>Stc<br>Sta<br>Me<br>Od |

S puščicami v desnem zgornjem kotu se lahko pomikate za cel mesec nazaj in naprej. S klikom na »Danes« se vrnete na tekoči teden.

| 9 | öaop                                                                                                    |                                                                                                    |                                                                                                    |                                                                                                    |                                                                                                    |                                      | ? @                                     | ∮seyfor.si∨                  |
|---|----------------------------------------------------------------------------------------------------|----------------------------------------------------------------------------------------------------|----------------------------------------------------------------------------------------------------|----------------------------------------------------------------------------------------------------|----------------------------------------------------------------------------------------------------|--------------------------------------|-----------------------------------------|------------------------------|
| ( | Ime koristnika<br>Testni Učenec 🥑 🗸                                                                      | C Ogled jedilnika                                                                                        |                                                                                                    |                                                                                                    |                                                                                                    |                                      |                                         |                              |
| S | premembe obrokov za 4.08. so možne                                                                       | najkasneje do 4.08. do 08:00.                                                                            |                                                                                                    |                                                                                                    |                                                                                                    |                                      |                                         |                              |
|   | Avgust 2023                                                                                              |                                                                                                    |                                                                                                    |                                                                                                    |                                                                                                    |                                      | <ul> <li>Image: Construction</li> </ul> | Danes >                      |
|   | Ponedeljek<br>31.07.2023 Prijavi dan                                                                     | Torek<br>01.08.2023 Prijavi dan                                                                          | Sreda<br>02.08.2023 Prijavi dan                                                                          | Četrtek<br>03.08.2023 Prijavi dan                                                                      | Petek Danes<br>04.08.2023 Prijavi dan                                                                    | Sobota<br>05.08.2023                 | Nedelja<br>06.08.2023                   | Ponε<br>07.08.               |
| ¢ | DOPOLDANSKA MALICA<br>Storitev: Malica<br>Status: Prijavljeno @<br>Meni: BREZ MESA<br>Odjavi tzberi meni | DOPOLDANSKA MALICA<br>Storitev: Malica<br>Status: Prijavljeno 📀<br>Meni: BREZ MESA<br>Odjavi Izberi meni | DOPOLDANSKA MALICA<br>Storitev: Malica<br>Status: Prijavljeno T<br>Meni: BREZ MESA<br>Odjavi tzberi meni | DOPOLDANSKA MALICA<br>Storitev: Malica<br>Status: Prijavljeno<br>Meni: BREZ MESA<br>Odjavi Izberi meni | DOPOLDANSKA MALICA<br>Storitev: Malica<br>Status: Prijavljeno 🏈<br>Meni: BREZ MESA<br>Odjavi Izberi meni | Prosti dan<br>Ni predviđenih obrokov | Prosti dan<br>Ni predvidenih obrokov    | DC<br>Stc<br>Sta<br>Me       |
|   | KOSILO<br>Storitev: Veliko kosilo<br>Status: Prevzeto<br>Meni: OSNOVNI MENI<br>Odjavi izberi meni        | KOSILO<br>Storitev: Veliko kosilo<br>Status: Prevzeto O<br>Meni: OSNOVNI MENI<br>Odjavi tzberi meni      | KOSILO<br>Storitev: Veliko kosilo<br>Status: Prevzeto O<br>Meni: OSNOVNI MENI<br>Odjavi tzberi meni      | KOSILO<br>Storitev: Veliko kosilo<br>Status: Neprevzeto O<br>Meni: OSNOVNI MENI<br>Odjavi Izberi meni  | KOSILO<br>Storitev: Veliko kosilo<br>Status: Prijavljeno O<br>Meni: OSNOVNI MENI<br>Odjavi Izberi meni   |                                      |                                         | KC<br>Stc<br>Sta<br>Me<br>Od |

V našem primeru, ko se malica koristi z dijaško izkaznico oz. čipom na kuhinjskem pultu, lahko spremljate, ali je bila malica prevzeta ali neprevzeta. Ko ne spremljate prevzete malice, pa se vam prikazuje, ali je malica prijavljena oz odjavljena.

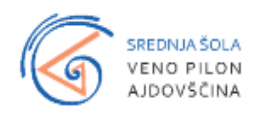

| 9  | aop<br>Ime koristnika<br>Testni Učenec 🛛 🥹 🗸                                                               | C Ogled jedilnika                                                                                        |                                                                                                    |                                                                                                    |                                                                                                    |                                      | 0                                    | @seyfor.si∨            |
|----|----------------------------------------------------------------------------------------------------|----------------------------------------------------------------------------------------------------|----------------------------------------------------------------------------------------------------|----------------------------------------------------------------------------------------------------|----------------------------------------------------------------------------------------------------|--------------------------------------|--------------------------------------|------------------------|
| Sį | premembe obrokov za 4.08. so možne                                                                         | najkasneje do 4.08. do 08:00.                                                                            |                                                                                                    |                                                                                                    |                                                                                                    |                                      |                                      |                        |
|    | Avgust 2023                                                                                                |                                                                                                    |                                                                                                    |                                                                                                    |                                                                                                    |                                      | <                                    | Danes >                |
|    | Ponedeljek<br>31.07.2023 Prijavi dan                                                                       | Torek<br>01.08.2023 Prijavi dan                                                                          | Sreda<br>02.08.2023 Prijavi dan                                                                           | Četrtek<br>03.08.2023 Prijavi dan                                                                        | Petek Danes<br>04.08.2023 Prijavi dan                                                                      | Sobota<br>05.08.2023                 | Nedelja<br>06.08.2023                | Pone<br>07.08.         |
| +  | DOPOLDANSKA MALICA<br>Storitev: Malica<br>Status: Prijavljeno O<br>Meni: BREZ MESA<br>Odjavi i Izberi meni | DOPOLDANSKA MALICA<br>Storitev: Malica<br>Status: Prijavljeno S<br>Meni: BREZ MESA<br>Odjavi Izberi meni | DOPOLDANISKA MALICA<br>Storitev: Malica<br>Status: Prijavljeno S<br>Meni: BREZ MESA<br>Odjavi Izberi meni | DOPOLDANSKA MALICA<br>Storitev: Malica<br>Status: Prijavljeno 🙆<br>Meni: BREZ MESA<br>Odjavi Izberi meni | DOPOLDANSKA MALICA<br>Storitev: Malica<br>Status: Odjavljeno O<br>Meni: BREZ MESA<br>Prijavi Izberi meni   | Prosti dan<br>Nî predvîdenih obrokov | Prosti dan<br>Ni predvidenih obrokov | D(<br>Stc<br>Sta<br>Me |
|    | KOSILO<br>Storitev: Veliko kosilo<br>Status: Prevzeto ©<br>Meni: OSNOVNI MENI<br>Odjavi Izberi meni        | KOSILO<br>Storitev: Veiliko kosilo<br>Status: Prevzeto<br>Meni: OSNOVNI MENI<br>Odjavi Izberi meni       | KOSILO<br>Storitev: Veliko kosilo<br>Status: Prevzeto @<br>Meni: OSNOVNI MENI<br>Odjavi Izberi meni       | KOSILO<br>Storitev: Veliko kosilo<br>Status: Neprevzeto<br>Men: OSNOVNI MENI<br>Odjavi tzberi meni       | KOSILO<br>Storitev: Veliko kosilo<br>Status: Odjavijeno<br>Meni: VEGETARIANSKI MENI<br>Prijavi tzberi meni |                                      |                                      | Kt<br>Sta<br>Me<br>Od  |

Glede na pravilnik imate do določene ure možnost prijavljati in odjavljati obroke, to je do 8. ure zjutraj za isti dan. Po 8. uri se prijave in odjave zaklenejo - možnosti »Odjavi«, »Prijavi« so obarvane sivo.

| Saop                                                                                                   |                                                                                                    |                                                                                                    |                                                                                                    |                                                                                                    |                                      | 3                                    | @seyfor.si∨                  |
|----------------------------------------------------------------------------------------------------|----------------------------------------------------------------------------------------------------|----------------------------------------------------------------------------------------------------|----------------------------------------------------------------------------------------------------|----------------------------------------------------------------------------------------------------|--------------------------------------|--------------------------------------|------------------------------|
| Ime koristnika<br>Testni Učenec 🥏 🗸                                                                    | C Ogled jedilnika                                                                                        |                                                                                                    |                                                                                                    |                                                                                                    |                                      |                                      |                              |
| Spremembe obrokov za 7.08. so možne                                                                    | najkasneje do 4.08. do 08:00.                                                                            |                                                                                                    |                                                                                                    |                                                                                                    |                                      |                                      |                              |
| Avgust 2023                                                                                            |                                                                                                    |                                                                                                    |                                                                                                    |                                                                                                    |                                      | <                                    | Danes >                      |
| Ponedeljek<br>07.08.2023 Prijavi dan                                                                   | Torek<br>08.08.2023 Odjavi dan                                                                           | Sreda<br>09.08.2023 Odjavi dan                                                                           | Četrtek<br>10.08.2023 Odjavi dan                                                                         | Petek<br>11.08.2023 Odjavi dan                                                                           | Sobota<br>12.08.2023                 | Nedelja<br>13.08.2023                | <b>Ροη</b> ε<br>14.08.       |
| DOPOLDANSKA MALICA<br>Storitev: Malica<br>Status: Prijavljeno @<br>Meni: BREZ MESA                     | DOPOLDANSKA MALICA<br>Storitev: Malica<br>Status: Prijavljeno O<br>Meni: BREZ MESA<br>Odjavi Izberi meni | DOPOLDANSKA MALICA<br>Storitev: Malica<br>Status: Prijavijeno S<br>Meni: BREZ MESA<br>Odjavi Izberi meni | DOPOLDANSKA MALICA<br>Storitev: Malica<br>Status: Prijavljeno O<br>Meni: BREZ MESA<br>Odjavi Izberi meni | DOPOLDANSKA MALICA<br>Storitev: Malica<br>Status: Prijavljeno O<br>Meni: BREZ MESA<br>Odjavi Izberi meni | Prosti dan<br>Ni predvidenih obrokov | Prosti dan<br>Ni predvidenih obrokov | DC<br>Stc<br>Me              |
| KOSILO<br>Storitev: Veliko kosilo<br>Status: Prijavljeno 🏈<br>Meni: OSNOVNI MENI<br>Odjavi Izberi meni | KOSILO<br>Storitev: Veliko kosilo<br>Status: Prijavljeno @<br>Meni: OSNOVNI MENI<br>Odjavi Izberi meni   | KOSILO<br>Storitev: Veliko kosilo<br>Status: Prijavljeno ©<br>Meni: OSNOVNI MENI<br>Odjavi Izberi meni   | KOSILO<br>Storitev: Veliko kosilo<br>Status: Priavljeno<br>Meni: OSNOVNI MENI<br>Odjavi Izberi meni      | KOSILO<br>Storitev: Velikio kosilo<br>Status: Prijavljeno @<br>Meni: OSNOVNI MENI<br>Odjavi Izberi meni  |                                      |                                      | KC<br>Stc<br>Sta<br>Me<br>Od |

V primeru, ko malico lahko odjavljate ali prijavljate, sta možnosti »Odjavi« oz. »Prijavi« obarvani modro.

| Saop                                                                                                    |                                                                                                    |                                                                                                    |                                                                                                    |                                                                                                    |                                      | 0                                    | @seyfor.si∨                  |
|----------------------------------------------------------------------------------------------------|----------------------------------------------------------------------------------------------------|----------------------------------------------------------------------------------------------------|----------------------------------------------------------------------------------------------------|----------------------------------------------------------------------------------------------------|--------------------------------------|--------------------------------------|------------------------------|
| Testni Učenec 🥝 🗸                                                                                        | C Ogled jedilnika                                                                                        |                                                                                                    |                                                                                                    |                                                                                                    |                                      |                                      |                              |
| Avgust 2023                                                                                              | najkasneje do 4.08. do 08:00.                                                                            |                                                                                                    |                                                                                                    |                                                                                                    |                                      | <                                    | Danes >                      |
| Ponedeljek<br>07.08.2023 Prijavi dan                                                                     | Torek<br>08.08.2023 Odjavi dan                                                                           | Sreda<br>09.08.2023 Odjavi dan                                                                           | Četrtek<br>10.08.2023 Odjavi dan                                                                         | Petek<br>11.08.2023 Odjavi dan                                                                           | Sobota<br>12.08.2023                 | Nedelja<br>13.08.2023                | <b>Ροη</b> ε<br>14.08.       |
| DOPOLDANSKA MALICA<br>Storitev: Malica<br>Status: Prijavljeno @<br>Meni: BREZ MESA<br>Odjavi Izberi meni | DOPOLDANSKA MALICA<br>Storitev: Malica<br>Status: Prijavljeno @<br>Meni: BREZ MESA<br>Odjavi Izberi meni | DOPOLDANSKA MALICA<br>Storitev: Malica<br>Status: Prijavljeno @<br>Meni: BREZ MESA<br>Odjavi Izberi meni | DOPOLDANSKA MALICA<br>Storitev: Malica<br>Status: Prijavljeno @<br>Meni: BREZ MESA<br>Odjavi Izberi meni | DOPOLDANSKA MALICA<br>Storitev: Malica<br>Status: Prijavljeno @<br>Meni: BREZ MESA<br>Odjavi Izberi meni | Prosti dan<br>Ni predvidenih obrokov | Prosti dan<br>Ni predvidenih obrokov | DC<br>Stc<br>Sta<br>Me       |
| KOSILO<br>Storitev: Veliko kosilo<br>Status: Prijavljeno S<br>Meni: OSNOVNI MENI<br>Odjavi i Izberi meni | KOSILO<br>Storitev: Veliko kosilo<br>Status: Prijavljeno O<br>Meni: OSNOVNI MENI<br>Odjavi Izberi meni   | KOSILO<br>Storitev: Veliko kosilo<br>Status: Prijavljeno 🧇<br>Meni: OSNOVNI MENI<br>Odjavi Izberi meni   | KOSILO<br>Storitev: Veliko kosilo<br>Status: Prijavljeno S<br>Meni: OSNOVNI MENI<br>Odjavi Izberi meni   | KOSILO<br>Storitev: Veliko kosilo<br>Status: Prijavljeno S<br>Meni: OSNOVNI MENI<br>Odjavi Izberi meni   |                                      |                                      | KC<br>Stc<br>Sta<br>Me<br>Od |

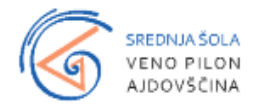

Ko kliknemo na »Odjavi«, se spremeni status na »Odjavljeno«, gumb »Odjavi« pa se spremeni v »Prijavi«, da lahko malico po želji ponovno prijavite.

| Saop<br>Ime koristnika<br>Testni Učenec 📀 🗸                                                               | C Ogled jedilnika                                                                                            |                                                                                                    |                                                                                                    |                                                                                                    |                                      | 0                                    | @seyfor.si∨                  |
|----------------------------------------------------------------------------------------------------|----------------------------------------------------------------------------------------------------|----------------------------------------------------------------------------------------------------|----------------------------------------------------------------------------------------------------|----------------------------------------------------------------------------------------------------|--------------------------------------|--------------------------------------|------------------------------|
| Spremembe obrokov za 7.08. so možne                                                                       | najkasneje do 4.08. do 08:00.                                                                                |                                                                                                    |                                                                                                    |                                                                                                    |                                      |                                      |                              |
| Avgust 2023                                                                                               |                                                                                                    |                                                                                                    |                                                                                                    |                                                                                                    |                                      | <                                    | Danes >                      |
| Ponedeljek<br>07.08.2023 Prijavi dan                                                                      | Torek<br>08.08.2023 Prijavi dan                                                                              | Sreda<br>09.08.2023 Odjavi dan                                                                           | Četrtek<br>10.08.2023 Odjavi dan                                                                         | Petek<br>11.08.2023 Odjavi dan                                                                           | Sobota<br>12.08.2023                 | Nedelja<br>13.08.2023                | <b>Ροη</b> ε<br>14.08.       |
| DOPOLDANSKA MALICA<br>Storiter: Malica<br>Status: Prijavljeno S<br>Meni: BREZ MESA<br>Odjavi triberi meni | DOPOLDANSKA MALICA<br>Storitev: Malica<br>Status: Coljavljeno I<br>Meni: BREZ MESA<br>Prijavi<br>Izberi meni | DOPOLDANSKA MALICA<br>Storitev: Malica<br>Status: Prijavljeno S<br>Meni: BREZ MESA<br>Odjavi Izberi meni | DOPOLDANSKA MALICA<br>Storitev: Malica<br>Status: Prijavljeno S<br>Meni: BREZ MESA<br>Odjavi Izberi meni | DOPOLDANSKA MALICA<br>Storitev: Malica<br>Status: Prijavljeno S<br>Meni: BREZ MESA<br>Odjavi Izberi meni | Prosti dan<br>Ni predvidenih obrokov | Prosti dan<br>Ni predvidenih obrokov | D(<br>Stc<br>Sta<br>Me       |
| KOSILO<br>Storitey: Veliko kosilo<br>Status: Prijavljeno @<br>Meni: OSNOVNI MENI<br>Odjavi Izberi meni    | KOSILO<br>Storitev: Veliko kosilo<br>Status: Prijavljeno T<br>Meni: OSNOVNI MENI<br>Odjavi Izberi meni       | KOSILO<br>Storitev: Veliko kosilo<br>Status: Prijavljeno I<br>Meni: OSNOVNI MENI<br>Odjavi Izberi meni   | KOSILO<br>Storitev: Veliko kosilo<br>Status: Prijavljeno @<br>Meni: OSNOVNI MENI<br>Odjavi Izberi meni   | KOSILO<br>Storitev: Veliko kosilo<br>Status: Prijavljeno @<br>Meni: OSNOVNI MENI<br>Odjavi Izberi meni   |                                      |                                      | Kt<br>Stc<br>Sta<br>Me<br>Od |

Ravno tako, kot ste odjavili malico, jo lahko prijavite. S klikom na »Prijavi« se status spremeni na »Prijavljeno«, gumb »Prijavi« pa se spremeni v »Odjavi« za morebitno naknadno odjavo.

| DOPOL      | DOPOLDANSKA MALICA |  |  |  |  |  |  |  |
|------------|--------------------|--|--|--|--|--|--|--|
| Storitev:  | Storitev: Malica   |  |  |  |  |  |  |  |
| Status: Pr | ijavljeno 🤣        |  |  |  |  |  |  |  |
| Meni: BRI  | EZ MESA            |  |  |  |  |  |  |  |
| Odjavi     | Izberi meni        |  |  |  |  |  |  |  |

Možno je tudi odjaviti oz prijaviti malico za določen dan s klikom na »Odjavi dan« oz. »Prijavi dan«.

| - | öaop                                                                                                    |                                                                                                    |                                                                                                    |                                                                                                    |                                                                                                    |                                      | 0                                    | @seyfor.si∨                  |
|---|----------------------------------------------------------------------------------------------------|----------------------------------------------------------------------------------------------------|----------------------------------------------------------------------------------------------------|----------------------------------------------------------------------------------------------------|----------------------------------------------------------------------------------------------------|--------------------------------------|--------------------------------------|------------------------------|
|   | Ime konistnika<br>Testni Učenec 📀 👻                                                                      | C Ogled jedilnika                                                                                        |                                                                                                    |                                                                                                    |                                                                                                    |                                      |                                      |                              |
| - | premembe obrokov <b>za 7.08.</b> so možne                                                                | najkasneje do 4.08. do 08:00.                                                                            |                                                                                                    |                                                                                                    |                                                                                                    |                                      |                                      |                              |
|   | Avgust 2023                                                                                              |                                                                                                    |                                                                                                    |                                                                                                    |                                                                                                    |                                      | <                                    | Danes >                      |
|   | Ponedeljek<br>07.08.2023 Prijavi dan                                                                     | Torek<br>08.08.2023 Odjavi dan                                                                           | Sreda<br>09.08.2023 Odjavi dan                                                                           | Četrtek<br>10.08.2023 Prijavi dan                                                                            | Petek<br>11.08.2023 Odjavi dan                                                                           | Sobota<br>12.08.2023                 | Nedelja<br>13.08.2023                | <b>Ροη</b> ε<br>14.08.       |
| 4 | DOPOLDANSKA MALICA<br>Storitev: Malica<br>Status: Prijavljeno O<br>Meni: BREZ MESA<br>Odjavi ktberi meni | DOPOLDANSKA MALICA<br>Storitev: Malica<br>Status: Odjavljeno S<br>Meni: BREZ MESA<br>Prijavi Izberi meni | DOPOLDANSKA MALICA<br>Storitev: Malica<br>Status: Prijavljeno S<br>Meni: BREZ MESA<br>Odjavi Izberi meni | DOPOLDANSKA MALICA<br>Storitev: Malica<br>Status: Odjavljeno 📀<br>Meni: BREZ MESA<br>Prijavi izberi meni     | DOPOLDANSKA MALICA<br>Storitev: Malica<br>Status: Prijavljeno S<br>Meni: BREZ MESA<br>Odjavi Izberi meni | Prosti dan<br>Ni predvidenih obrokov | Prosti dan<br>Ni predvldenih obrokov | D(<br>Stc<br>Sta<br>Me       |
|   | KOSILO<br>Storitev: Veliko kosilo<br>Status: Prijavljeno 🌮<br>Meni: OSNOVNI MENI<br>Odjavi Ezberi meni   | KOSILO<br>Storitev: Veliko kosilo<br>Status: Prijavljeno ©<br>Meni: OSNOVNI MENI<br>Odjavi Izberi meni   | KOSILO<br>Storitev: Veliko kosilo<br>Status: Prijavljeno S<br>Meni: OSNOVNI MENI<br>Odjavi Izberi meni   | KOSILO<br>Storitev: Veliko kosilo<br>Status: Odjavljeno 🎯<br>Meni: VEGETARIANSKI MENI<br>Prijavi Izberi meni | KOSILO<br>Storitev: Veliko kosilo<br>Status: Prijavljeno 🎯<br>Meni: OSNOVNI MENI<br>Odjavi Izberi meni   |                                      |                                      | KC<br>Stc<br>Sta<br>Me<br>Od |

Glede na nastavitve v srednji šoli je lahko prikaz v mojimalici tudi nekoliko drugačen. Npr. v primeru, ko so določeni različni časi za različne obroke, do kdaj lahko urejamo odjave, je prikaz kot na spodnji sliki. Tu vidimo, da je za vsak obrok posebej prikazano, do katere ure so možne odjave in prijave.

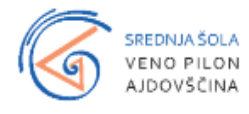

| S | aop<br>me koristnika<br>Testni Učenec 🔗 🗸                                                                | C Ogled jedilnika                                                                                      |                                                                                                    |                                                                                                    |                                                                                                    |                                      | 0                                    | ⊪@seyfor.si∨           |
|---|----------------------------------------------------------------------------------------------------|----------------------------------------------------------------------------------------------------|----------------------------------------------------------------------------------------------------|----------------------------------------------------------------------------------------------------|----------------------------------------------------------------------------------------------------|--------------------------------------|--------------------------------------|------------------------|
|   | Avgust 2023                                                                                              |                                                                                                    |                                                                                                    |                                                                                                    |                                                                                                    |                                      | <                                    | Danes >                |
|   | Ponedeljek<br>07.08.2023 Odjavi dan                                                                      | Torek<br>08.08.2023 Odjavi dan                                                                         | Sreda<br>09.08.2023 Odjavi dan                                                                         | Četrtek<br>10.08.2023 Prijavi dan                                                                      | Petek<br>11.08.2023 Odjavi dan                                                                           | Sobota<br>12.08.2023                 | Nedelja<br>13.08.2023                | Pon€<br>14.08.         |
| ÷ | DOPOLDANSKA MALICA<br>Storitev: Malica<br>Status: Prijavljeno O<br>Meni: BREZ MESA<br>Odjavi Izberi meni | DOPOLDANSKA MALICA<br>Storitev: Malica<br>Status: Odjavljena<br>Meni: BREZ MESA<br>Prijavi uzberi meni | DOPOLDANSKA MALICA<br>Storitev: Malica<br>Status: Prijavljeno<br>Meni: BREZ MESA<br>Odjavi Izberi meni | DOPOLDANSKA MALICA<br>Storitev: Malica<br>Status: Odjavljeno<br>Meni: BREZ MESA<br>Prijavi Izberi meni | DOPOLDANSKA MALICA<br>Storitev: Malica<br>Status: Prijavljeno @<br>Meni: BREZ MESA<br>Odjavi Izberi meni | Prosti dan<br>Ni predviđenih obrokov | Prosti dan<br>Ni predvidenih obrokov | DC<br>Stc<br>Sta<br>Me |
|   | Spremembe možne do:<br>4. avgust do 16:00                                                                | Spremembe možne do:<br>7. avgust do 16:00                                                              | Spremembe možne do:<br>8. avgust do 16:00                                                              | Spremembe možne do:<br>9. avgust do 16:00<br>KOSILO                                                    | Spremembe možne do:<br>10. avgust do 16:00                                                               |                                      |                                      | КС                     |
|   | Storitev: Veliko kosilo<br>Status: Prijavljeno 🤣<br>Meni: OSNOVNI MENI<br>Odjavi Izberi meni             | Storitev: Veliko kosilo<br>Status: Prijavljeno 🤣<br>Meni: OSNOVNI MENI<br>Odjavi Izberi meni           | Storitev: Veliko kosilo<br>Status: Prijavljeno 🤣<br>Meni: OSNOVNI MENI<br>Odjavi Izberi meni           | Storitev: Veliko kosilo<br>Status: Odjavljeno 🥹<br>Meni: VEGETARIANSKI MENI<br>Prijavi Izberi meni     | Storitev: Veliko kosilo<br>Status: Prijavljeno 🤣<br>Meni: OSNOVNI MENI<br>Odjavi Izberi meni             |                                      |                                      | Stc<br>Sta<br>Me<br>Od |
|   | Spremembe možne do:<br>7. avgust do 08:00                                                                | Spremembe možne do:<br>8. avgust do 08:00                                                              | Spremembe možne do:<br>9. avgust do 08:00                                                              | Spremembe možne do:<br>10. avgust do 08:00                                                             | Spremembe možne do:<br>11. avgust do 08:00                                                               |                                      |                                      | Spr<br>14.             |

V primeru zamenjave menija, da bi želeli namesto osnovnega menija, dietni meni, morate kontaktirati računovodstvo šole na tel.št. 05/3664-127, da vam zamenjajo meni. V tem primeru morate predložiti zdravniško potrdilo o upravičenosti dietnega obroka.

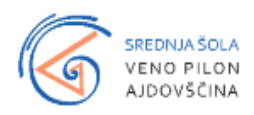